## How To Use Permit Portal Electrical Permitting

SMART Gov 1/12/21

Link: <u>https://co-warren-ky.smartgovcommunity.com/Public/Home</u>

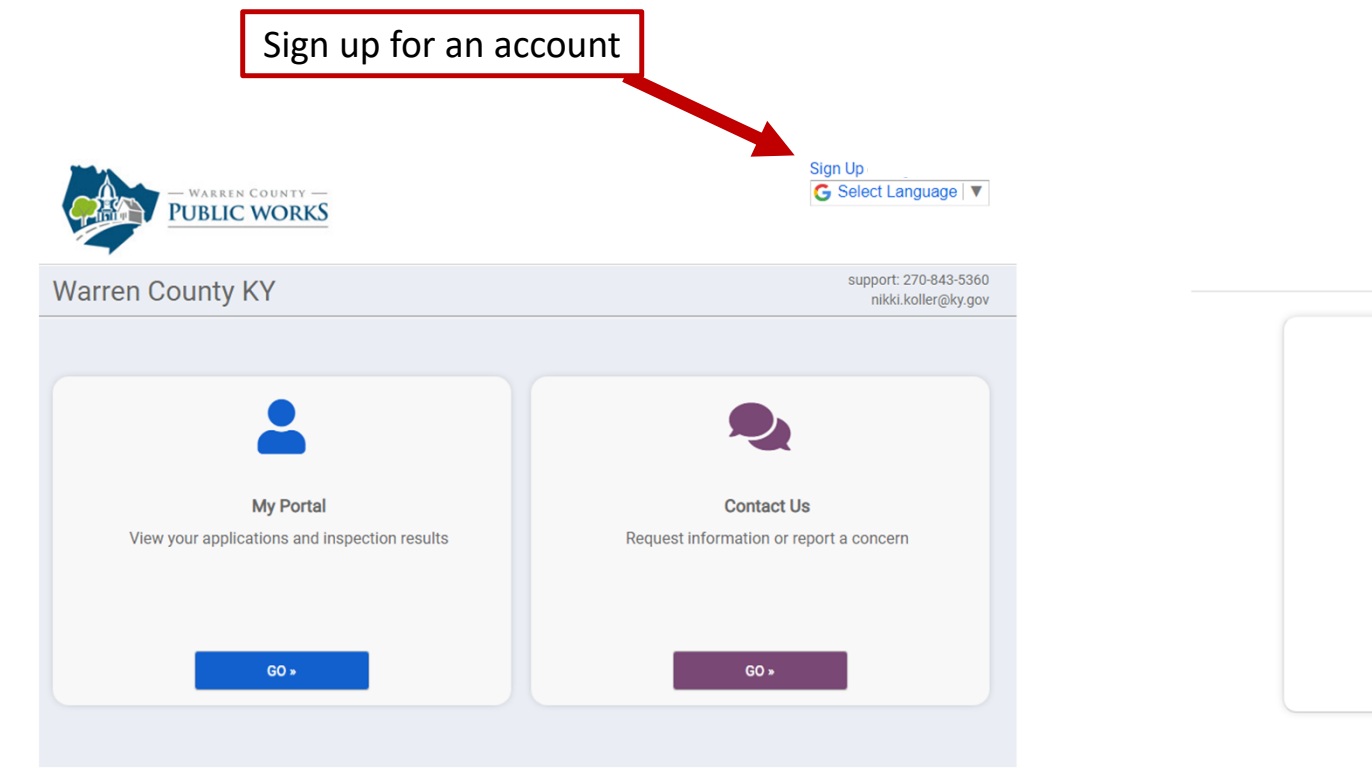

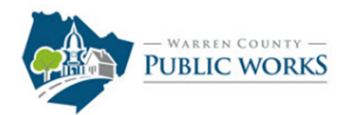

| Email                           |              |
|---------------------------------|--------------|
| Password                        |              |
| LOG IN                          |              |
| Forgot your password?           |              |
| Don't have an account? Sign Up! |              |
|                                 |              |
|                                 | $\mathbf{N}$ |

|                                               | Select Electrical<br>Department |  |
|-----------------------------------------------|---------------------------------|--|
| Step 1 - Select a category to v               | iew application choices         |  |
| Category:                                     |                                 |  |
| Select an Option                              | *                               |  |
| ٩                                             |                                 |  |
| Building Department<br>Electrical Deptartment |                                 |  |
| Application:                                  |                                 |  |
|                                               |                                 |  |

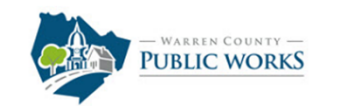

| Category:                                                                                                |                   |
|----------------------------------------------------------------------------------------------------|-------------------|
| Electrical Deptartment                                                                                   | •                 |
|                                                                                                    |                   |
| Step 2 - Select an application                                                                           | Select Electrical |
| Application:                                                                                             | Permit Type       |
| Select an Option                                                                                         | *                 |
| ٩                                                                                                    |                   |
|                                                                                                    |                   |
| ELECTRICAL - Commercial/Other                                                                            |                   |
| ELECTRICAL - Commercial/Other<br>Electrical - Farm<br>Electrical - Reconnect                             |                   |
| ELECTRICAL - Commercial/Other<br>Electrical - Farm<br>Electrical - Reconnect<br>Electrical - Residential |                   |

Home

G Select Language | V

|                      | Enter<br>it's<br>re      | the project name<br>a new single fami<br>sidence enter the | . *If<br> y                         | 1 Туре                                                      | 2 Loc                                               | cation 3 Contractors 4 Details 5 Review                                                                                                    |  |
|----------------------|--------------------------|------------------------------------------------------------|-------------------------------------|-------------------------------------------------------------|-----------------------------------------------------|----------------------------------------------------------------------------------------------------|--|
|                      | subdiv                   | vision and lot num                                         | iber                                | Site location                                               | on                                                  |                                                                                                    |  |
|                      |                          |                                                            |                                     | If the location is<br>information belo<br>for a City of Bow | in Warren Cou<br>ow. NOTE: App<br>vling Green per   | unty's jurisidction, excluding all City of Bowling Green addresses, please enter the location<br>plications for permits inside the City Limits of Bowling Green or Annex will be rejected. To apply<br>ermit visit https://www.bgky.org/ncs/building/permits.                                                                                                    |  |
| Permit Type:*        | Electrical - Residential |                                                            | -                                   | 1. A valid site ad<br>populates, selec                      | dress is requi                                      | ired for all permit applications. Start typing the site address for your permit. Once the address<br>iate address from the list.                                                                                                    |  |
| Project name:        | Subdivision 1 Lot 100    |                                                            |                                     | 2. If your addres<br>using https://qp<br>Then click the end | s does not po<br>ublic.schneide<br>nter parcel # li | opulate, try locating the parcel number<br>ercorp.com/Application.aspx?AppID=1054&LayerID=24293&PageTypeID=2&PageID=10065.<br>Ink below.                                                                                                    |  |
| Describe the purpose | SFR                      |                                                            |                                     | 3. If your addres                                           | address:                                            | pulate and if no parcel number is available at this time, type the street name, city, state, and zip.                                                                                                    |  |
| or the permit.       | CANCEL NEXT →            | Describe what building: sing                               | at you're<br>le family              |                                                             | Cit/                                                | 123 11TH AVE E BOWLING GREEN, KY 42101   Variative Visional 1/2/2017 123   123 12TH AVE E BOWLING GREEN, KY 42101   Parcel Number: 039A:11-084 Owner: D & D INVESTMENTS LLC                                                                                                    |  |
|                      |                          | residence (S                                               | FR) <i>,</i> etc.                   |                                                             | Zip Code:                                           | Primary: tes begins: 1/2/2017<br>123 15TH AVE W BOWLING GREEN, KY 42101<br>Parcel Number: 0398-15-112 Owner: NURRAY DARWIN N & SYLVIA L<br>Primary: Yes Begins: 1/2/2017                                                                                                    |  |
|                      |                          |                                                            | Enter the a<br>from the d<br>when a | ddress. Select<br>rop down list<br>available.               |                                                     | 123 AMY AVE BOWLING GREEN, KY 42101   Parcel Number: 040A-53A-007 Owner: PLACID PROPERTIES INC   Primary: Yes Begins: 1/2/2017   123 CAMBRIDGE GROVE CIR ALVATON, KY 42122   Parcel Number: 054A-47C-004 Owner: CHOUINARD GUY   Primary: Yes Begins: 1/2/2017   123 CARVER LN ALVATON, KY 42122   Parcel Number: 053D-19 Owner: BAXTER ROY G JR & DAISY MAYE   Primary: Yes Begins: 1/2/2017 |  |

Enter contractor company. \*<u>Must use</u> <u>Company name</u> as filed with Warren County Contractor's Licensing Board unless the homeowner is doing the work.\*

Type

## Contractors

 MANDATORY All Contractors applying for a permit MUST put in their contractor's license number. PLEASE USE THE DROPDOWN LIST AND MAKE SURE IT IS THE CORRECT ONE. Homeowners hiring a contractor MUST supply a contractor's license number. You are not allowed to hire a worker to do permitted work, without being a licensed contractor. HOME OWNERS DOING THEIR OWN WORK SELECT OWNER/BUILDER. TIPS: Check with the Contractors Licensing Board to see if your contractor is licensed. https://www.bgky.org/contractorslicensing

 Start typing the contractor's business name and click the selection from the drop-down choices. If your contractor is not listed confirm the business name with your contractor before continuing with your application. If you are not using a contractor, please use OWNER/BUILDER to continue with your application.

NOTE: All contractors must have a valid Warren County Contractors License. To apply or confirm a contractor's license, visit Contractors Licensing Board at https://www.bgky.org/contractorslicensing. Enter contractor name or state contractors license # below.

Contractor Search buck BUCK ELECTRIC, INC. 1523 GREENWOOD ALLEY BOWLING GREEN, KY 42101 License #: 899 License Type: GENERAL Status: Valid Expires: 7/27/2021 reet Address BUCKHEAD KITCHEN BAR LLP PO BOX 1802 BOWLING GREEN, KY 42102 License #: 3066 License Type: GENERAL Status: Expired Expires: 12/13/2019 BUCKS MOBILE HOME SERVICES Once a contractor is PO BOX 264 WILLIAMSBURG, KY 40769 License #: 2885 License Type: GENERAL Status: Expired Expires: 9/27/2019 selected, click add. BUCKS MOBILE HOME SERVICES PO BOX 264 WILLIAMSBURG, KY 40769 License #: G2885 License Type: GENERAL Status: Expired Expires: 9/27/2018

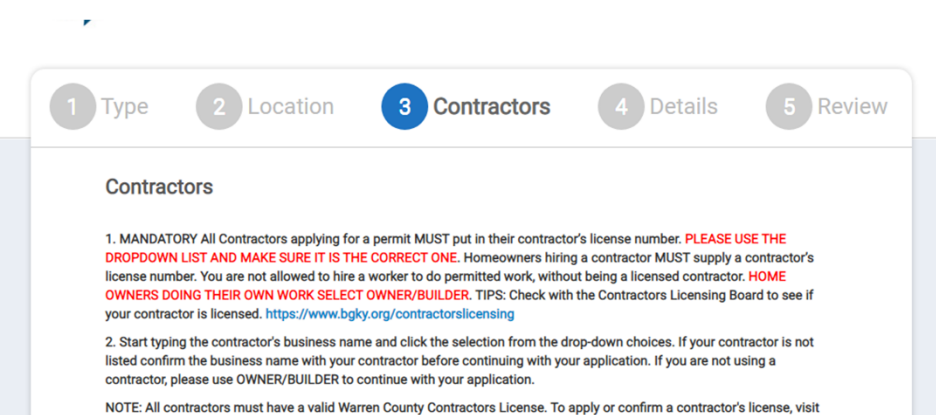

NOTE: All contractors must have a valid Warren County Contractors License. To apply or confirm a contractor's license, visit Contractors Licensing Board at https://www.bgky.org/contractorslicensing. Enter contractor name or state contractors license # below.

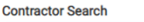

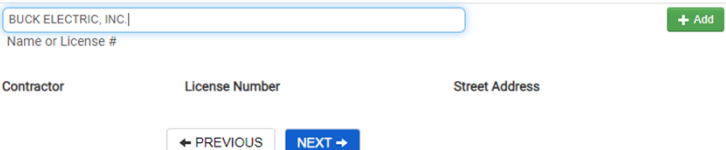

|                                                                      | Enter the details for<br>Red * notes a requ                                                                                                    | the permit.<br>uired field.                                                                                                |                                     |
|----------------------------------------------------------------------|----------------------------------------------------------------------------------------------------|----------------------------------------------------------------------------------------------------|-------------------------------------|
| 1 Туре                                                               | 2 Location 3 Contractor                                                                                                    | rs <b>4 Details</b>                                                                                                    | 5 Review                            |
| Permit det                                                           | tails                                                                                                    |                                                                                                    |                                     |
| IMPORTANT Th<br>If you have any o<br>harper.stewart@<br>application. | e questions required here may determine the cost of the p<br>questions on how to proceed with the answer please conta<br>kky.gov. You may be contacted by a WCPW employee if we | ermit. Please fill out to the best of you<br>ct the permit department at 270-843-<br>need any further information to proce | r knowledge.<br>5360 or<br>ess your |
|                                                                      | Subdivision:                                                                                                    |                                                                                                    |                                     |
|                                                                      | Lot Number:                                                                                                    |                                                                                                    |                                     |
| Select                                                               | an occupancy type to print on Certificate of Compliance:*                                                                                                    | Residential                                                                                                    | ~                                   |
|                                                                      | Select a Use Group.*                                                                                                    |                                                                                                    | ~                                   |
|                                                                      | What is the square footage under roof?*                                                                                                    |                                                                                                    |                                     |
| If appl                                                              | licable, what is the unfinished basement square footage?:                                                                                                    |                                                                                                    |                                     |
| What kir                                                             | nd of Electrical Service Work do you need? (ex: temporary service):                                                                                                    |                                                                                                    | ~                                   |
|                                                                      | Is this project single or three phase?:*                                                                                                    |                                                                                                    | ~                                   |
|                                                                      | Is the service overhead or underground?:*                                                                                                    |                                                                                                    | ~                                   |
|                                                                      | Amps (Ex: 200 amps).*                                                                                                    |                                                                                                    |                                     |
|                                                                      | Volts (Ex: 120/240):*                                                                                                    |                                                                                                    |                                     |
|                                                                      | Which utility company?:                                                                                                    | WRECC                                                                                                    | ~                                   |
| Prov                                                                 | vide any other comments/scheduling info/directions/etc.:                                                                                                    |                                                                                                    |                                     |
|                                                                      | ← PREVIOUS NEXT →                                                                                                    |                                                                                                    |                                     |

| Review | vour | permit a | app | lication |
|--------|------|----------|-----|----------|
|        |      |          |     |          |

You will NOT be able to add or change any Details of this application once you click Submit. Some of these Details are required for permit issuance and fee calculation. On the next page, you will need to upload any documents or plans scroll down to the SUBMITTALS section and click on the "O Files" link on the right. The one week review process for your permit will not begin until correct submittals are accepted. Building Owner or Authorized Agent: By submitting this application you hereby certify that you have read and examined this application and know the same to be true and correct, and are authorized to apply for this permit. Please note that submitting an application on know the same to be construed as approval to start work. Work can only start after a permit to issued. PLEASE ALLOW 24 HOURS TO RECEIVE AN E-MAIL RESPONSE REGARDING THE STATUS OF VOUR PERMIT APPLICATION.

General Information edit

Submitter of the Application: Nikki Koller

Permit Type: Electrical - Residential

Project Name: Subdivision 1 Lot 100

Project Description: SFR

Site Address: Parcel #: 039A-11-057 123 11TH AVE E BOWLING GREEN, KY 42101

| Contractors edit                                          |                      |                 |          |
|-----------------------------------------------------------|----------------------|-----------------|----------|
| BUCK ELECTRIC, INC. 899 (GENERAL)<br>1523 GREENWOOD ALLEY |                      | Review all      | the      |
| DOWLING GREEN, KY 42101                                   |                      | information     | and      |
| Permit Details edit                                       |                      | confirm it's co | orrect   |
| Subdivision:                                              | Subdivision          | before submi    | itting.  |
| Lot Number:                                               | 100                  | Click Save      | and      |
| Occupancy type to print on Certificate of Compliance:     | Residential          | CIICK Save a    | une      |
| Use Group - Electrical:                                   | Single Family        | Continue in or  | der to   |
| Square Footage Under Roof:                                | 2000                 |                 |          |
| Electrical Service Work:                                  | Temporary Service    | request an insp | bection. |
| Single or three phase project:                            | Single Phase Project |                 |          |
| Overhead or Underground:                                  | Underground          |                 |          |
| Amps:                                                     | 100                  |                 |          |
| Volts with text:                                          | 120/240              |                 |          |
| ✓ SAV                                                     | E AND CONTINUE       |                 |          |
|                                                           |                      |                 |          |

To issue the permit and request inspections, click Go to my new permit.

## Your permit application is submitted!

## 20-0899 EL

Confirmation email sent to nikki.koller@ky.gov

Permit Status: Ready To Issue The page below outlines the details of your permit application. Please review this page to see if additional documents, site plans, or other information is needed to process your application. Go to my new permit

can only start after a permit is issued. PLEASE ALLOW 24 HOURS TO RECEIVE AN E-MAIL RESPONSE REGARDING THE STATUS OF YOUR PERMIT APPLICATION.

|                                                                                               |                              | Click Issu                                                                      | Je                                                                         |                                                           |
|-----------------------------------------------------------------------------------------------|------------------------------|---------------------------------------------------------------------------------|----------------------------------------------------------------------------|-----------------------------------------------------------|
| -0899 EL Electr                                                                               | ical - Reside                | ntial                                                                           |                                                                            | 🕨 🕨 Issue 🖾 Contact                                       |
| ddress:<br>23 11TH AVE E<br>OWLING GREEN, KY<br>2101<br>arcel #: 039A-11-057<br>roject:<br>FR | Status:<br>Ready To<br>Issue | Submitted: 11/19/2020<br>Approved: 11/19/2020<br>Issued:<br>Closed:<br>Expires: | Inspections:<br>Required: 4<br>Requested: 0<br>Reinspect: 0<br>Complete: 0 | Due Now:<br>\$00<br>Additional<br>fees may be<br>required |
| +                                                                                             |                              |                                                                                 | Bowling Green                                                              |                                                           |
|                                                                                               |                              | в                                                                               | owling Green, Esri, HE                                                     | RE, Garmin, USG                                           |

Owner of Record: WILLIS GREGORY GLEN 2841 KY HIGHWAY 185 BOWLING GREEN, KY 42101-9649 Submitter of the Analication Nikki Kullar

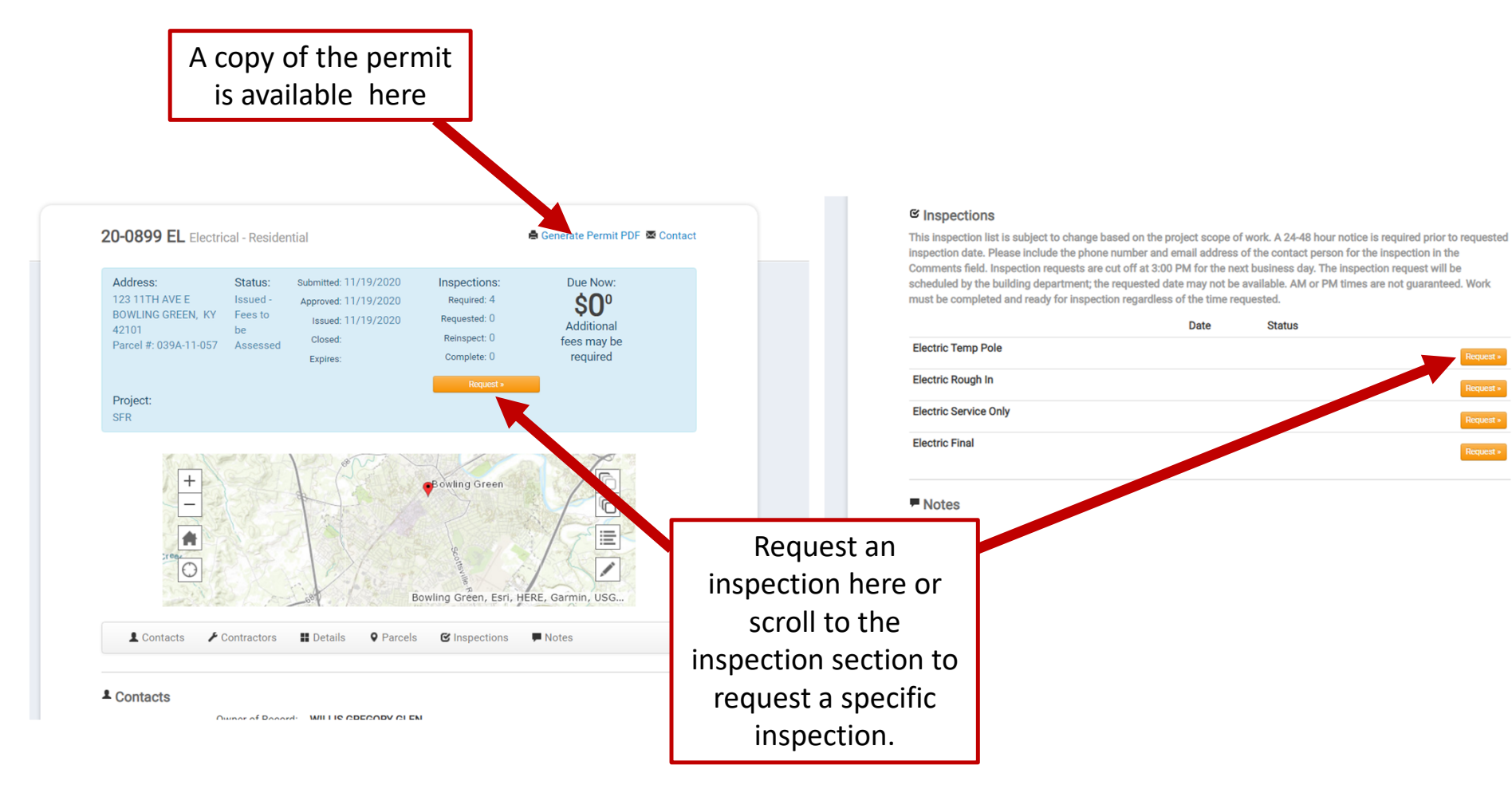

Request inspection day and time. Provide any notes or directions. \*Inspection requests date/time are not firm and are subject to change per the inspector's schedule.\*

| nspections may be requeste<br>comments. Any request for a | ed online after the permit has been issued. You may provide contact information in the scheduling<br>a date and/or time will be considered based upon inspector availability. |
|-----------------------------------------------------------|----------------------------------------------------------------------------------------------------|
| Application:                                              | 20-0899 EL : ELECTRICAL - RESIDENTIAL : 123 11TH AVE E, BOWLING +                                                                                                    |
|                                                           | Only ISSUED Permits with No Fees Due or PENDING/VALID Licenses that are NOT EXPIRED will be available for inspection requests                                                 |
| Inspection Type:                                          | ELECTRIC TEMP POLE *                                                                                                    |
| Requested For:                                            | 11/23/2020                                                                                                    |
| Requested For Time                                        | • MA 00:9                                                                                                    |
| 5101.                                                     |                                                                                                    |
| Comments:                                                 |                                                                                                    |
|                                                           |                                                                                                    |

- Some permit types require payment prior to inspection: Electrical - Reconnect and Electrical – Solar. Inspections cannot be requested prior to payment for these permit types. Once the fees have been paid for these types, remember to issue the permit and request an inspection.
- Fees vary for all other permit types. Invoices will be sent after the final inspection. Payment may be made online or via check.